設定ガイド

# Webex Calling

Webex Calling 簡単マニュアル シェアードラインを設定しよう

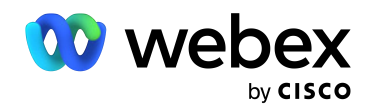

# Contents

- 概要:シェアードラインについて 03
- STEP1:回線の割り当て設定 07
- STEP2:デバイスの再起動 10
- デモ:固定電話の通話を確認 12

### 概要:シェアードライン(回線番号割り当て)について

割り当てられた番号の着受信が可能

ボタンが光り、鳴動し素早く応答することができます

\*1回線は最大 35 個のデバイス(PC・スマホ・タブレット含む)まで共有することが可能

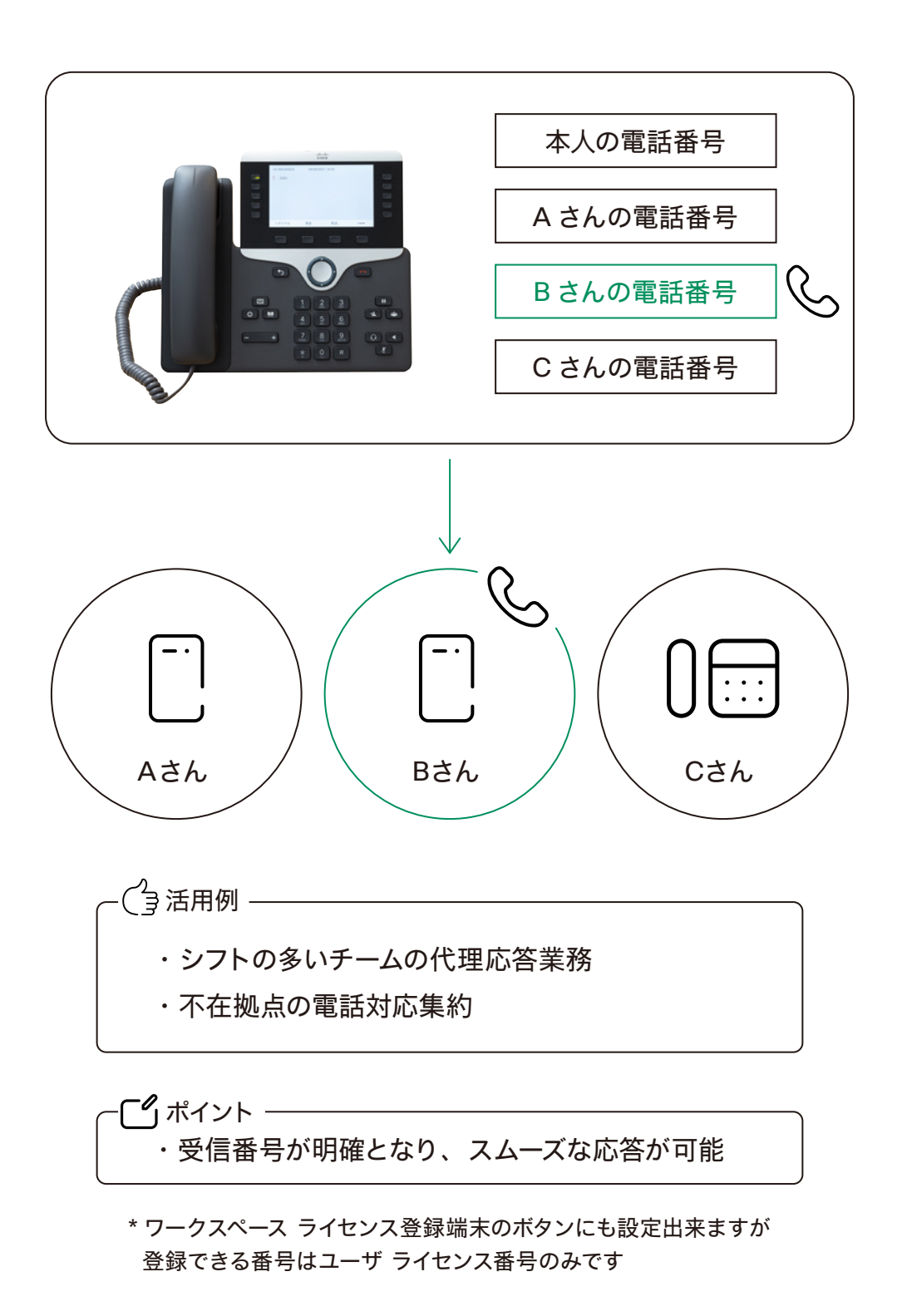

# STEP1:回線の割り当て設定

- 1. コントロール ハブ (Webex Control Hub : https://admin.webex.com/) へ アドミン ID・パスワードでログイン
- 2. 左側のメニューより【デバイス】を選択

| webex Control Hu                                                                                           | ıb                                                                             |                                                          |                                                                                                    | 🏟 ۵ ۵ 4 |
|----------------------------------------------------------------------------------------------------|--------------------------------------------------------------------------------|----------------------------------------------------------|----------------------------------------------------------------------------------------------------|---------|
| ⋒ 概要                                                                                                    | 概要                                                                             |                                                          |                                                                                                    |         |
| <ul> <li>○ 送知センター</li> <li>○ Webex エクスペリエンス</li> <li>副 分析</li> <li>ヘトラブルシューティング</li> <li>□ レポート</li> </ul> | Webex エクスペリエンス ペーダ<br>おめでとうございます!所居県間のパフォーマンス<br>は最高レベルにランク付けされています。<br>Superb | 更新情報<br>サービスを新しい Webex エクスペリ<br>エンスにアップデートします。さらに<br>詳しく | オンボーディング …<br>14 合計ユーザー数 ①<br>CSV 単称アップロード日 六月 21, 2021 at 11:26年前<br>- 称写クラィブ 0%<br>- 米確認 0%<br>- 確認み 0% |         |
| ==<br><u>0</u> ユーザー<br>0 ワークスペース<br>□ デバイス                                                                 | View Experience           Webex サービス 全オンライン …                                  | デバイス …<br>6 合計デバイス数<br>オンライン:1<br>オンライン問題あり:0            | ー アクティブ 100%<br>潜在的新規ユーザー<br>0<br>レビュー ディレクトリ開閉を有効にする                                                     |         |
| ※ アブリ<br>合 アカウント<br>会 組織設定<br>ワービス<br>〇 移行<br>〇 メッセージング                                                    | Webex コーリング Meetings<br>・ ・ ・ ・ ・ ・ ・ ・ ・ ・ ・ ・ ・ ・ ・ ・ ・ ・ ・                  | オフライン: 4<br>有効期限切れ: 0<br>アクティベート中: 1                     | ວາງງາວງ<br>Cisco COVID-19<br>Webex Response Resources<br>ອຣແສນເເ                                          |         |
| <ul> <li>□ ミーティング</li> <li>◎ コーリング</li> <li>目 接続済みの UC</li> </ul>                                          | ハイブリッド サービス 7 世が不完全 …                                                          | 最新機能<br>Cisco                                            | Ξ 管理機能<br>サブスクリプションの管理<br>組織タスク                                                                           |         |
| GCPS_Japan                                                                                                 | カレンゲー カレンゲー (Office カレンゲー<br>(Google) 365) (Exchange)                          | Webex ギ !:::<br>最新の更新はこちらです。<br>(さらに詳しく)                 | 監査ログ<br>Calling 管理ポータル<br>Webex Calling ネットワーク準備ツール                                                       |         |

#### 3. 該当するデバイスをクリック

| iğ.            | デバイス              |                         |                                      |                            |                |         |
|----------------|-------------------|-------------------------|--------------------------------------|----------------------------|----------------|---------|
| 知センター          | 🗇 管理 🎇 設定 🗘 マイン   | アラート ニ ソフトウェア 三 リソース    |                                      |                            |                |         |
| lebex エクスペリエンス | Q ステータス、タイプなどによるう | 「バイスの検索 6 台のデバイス (合計)   | <ul> <li>オンライン</li> <li>1</li> </ul> | <ul> <li>有効期限切れ</li> </ul> | 0              | デバイスを追け |
| 析              |                   |                         | <ul> <li>オフライン 4</li> </ul>          | 4 ● 問題                     | 0              |         |
| ラブルシューティング     | 0.4のデバノフボ 思わさんまし  |                         | ● アクティペート中 1                         |                            |                |         |
| ポート            | た                 |                         | R.                                   |                            |                |         |
|                | 917               | 製品                      | ステータス                                | 所有者:                       |                |         |
| - <i>H</i> -   | 電話                | Cisco 7821              | ◎ アクティベート中                           |                            | Meeting Room 1 |         |
| ークスペース         |                   |                         |                                      |                            |                |         |
| パイス            | 電話                | Cisco 7811              | ●オフライン                               | (A) 1                      | 粗田 麻美          |         |
| プリ             | 電話                | Cisco 7821              | •オフライン                               | 👧 🤊                        | 大前 麻以          |         |
| カウント           | R15               | Cisco 8851              | ● オンライン                              | <b>(</b> )                 | ∈野 誠           |         |
| 成設定            |                   |                         |                                      |                            |                |         |
|                | □ 電話              | Cisco 7861              | ● オフライン                              | 👰 2                        | 5方しほ           |         |
| fī -           | アクセサリ             | Cisco Webex Desk Camera | ● オフライン                              | (@) I                      | 口 利佳           |         |
| ッセージング         | -                 |                         |                                      |                            |                |         |
| ーティング          |                   |                         |                                      |                            |                |         |
| ーリング           |                   |                         |                                      |                            |                |         |
| 赫済みの UC        |                   |                         |                                      |                            |                |         |
| 05019797 99    |                   |                         |                                      |                            |                |         |

\* 今回の設定では Cisco 8851 を選択

4. 該当する端末の右側アクション メニューより デバイスのユーザと設定から【回線設定】を選択

| webex Control Hu                                                                          | b                                                                                                  | ۵ ۵ ۵                                                                                                    |
|-------------------------------------------------------------------------------------------|----------------------------------------------------------------------------------------------------|----------------------------------------------------------------------------------------------------|
| <ul> <li>○ 標要</li> <li>△ 通知センター</li> <li>ER</li> </ul>                                    | デバイス<br>⑦ 管理 常 設定 ♀ マイ アラート ニ ソフトウェア 三 リソース                                                        | Cisco 8851 × × ・ オンライン ・  「現記動 前版                                                                                 |
| <ul> <li>♡ Webex エクスペリエンス</li> <li>副 分析</li> <li>~ トラブルシューティング</li> <li>□ レポート</li> </ul> | Q ステータス、タイプなどによるデバイスの検索 6 台のデバイス (合計) * オ<br>* オ<br>0 台のデバイスが選択されまし<br>た 2 編集 生 CSV としてエクスポート ① 削除 | ンライン 1<br>フライン 4<br>プティベート中 1<br>回線 10<br>MAC アドレス F8:78:20:37:B2:FC                                              |
| <sup>変現</sup><br><u> ユ</u> ーザー                                                            | タイプ     製品       電話     Cisco 7821                                                                 | ステークス         ホスト IP アドレス         153.174.70.134           リモート IP アドレ         192.168.1.24           ス         ス |
| <ul> <li>♡ ワークスペース</li> <li>□ デバイス</li> <li>※ アブリ</li> </ul>                              | □ 電話 Lisco 7811                                                                                    | <ul> <li>オフライン</li> <li>デバイスのユーザーと設定</li> </ul>                                                                   |
| ① アカウント ④ 組織設定                                                                            | □ 112 a=<br>112 a=<br>112 Cisco 8851                                                               | このデバイスに表示されるユーザーとワークスペースは、以下のよう<br>に表示順に表示されます。<br>ユーザーやワークスペースを追加・削除するには、[回線を設定]を選                               |
| サービス<br>C 移行                                                                              | 電話     Cisco 7861       アクセサリ     Cisco Webex Desk Camera                                          | ・オフライン         沢します。<br>ディスプレイの設定やダイヤルのオプションをセットアップするに           ・オフライン         ・オフライン                            |
| <ul> <li>○ メッセージング</li> <li>□ ミーティング</li> <li>◎ コーリング</li> <li>⑤ 接続済みの UC</li> </ul>      |                                                                                                    |                                                                                                    |
| GCPS_Japan                                                                                |                                                                                                    | 9/10 の合計回職が使用できます                                                                                                 |

#### 5. 回線設定ポップアップウィンドウ回線2の【+】マークをクリック

| webex Control Hub                                                                |                         | 回線設定                            |                           |           |                             |         |        | ×                | ۵                                                  | 00                |
|----------------------------------------------------------------------------------|-------------------------|---------------------------------|---------------------------|-----------|-----------------------------|---------|--------|------------------|----------------------------------------------------|-------------------|
| <ul> <li>○ 概要</li> <li>△ 適加センター</li> <li>三枚</li> <li>○ Webex エクスペリエンス</li> </ul> | デバイス<br>の 管理            |                                 |                           |           | 矢野 誠<br>Cisco 8851<br>プライマリ |         |        |                  | MR                                                 | ×                 |
| <ul> <li>副 分析</li> <li>ヘトラブルシューティング</li> <li>□ レポート</li> </ul>                   | Q ステータフ<br>0 台のデバ-<br>た | 電話に表示されるユ·<br>す。<br>回線          | -ザーおよびワークス<br>名前          | ペースは、出現順に | 下記に表示されます。 回線は<br>内線        | 順番に設定する | 必要がありま |                  | 10<br>F8:7B:20:37:B2:FC                            |                   |
| 11<br>8 2-1-                                                                     | <br>91                  | Ⅱ 1 名前と番号による                    | 誠 矢野<br>検索                |           | 2011                        | Ð       | 0<br>~ |                  | 153.174.70.134<br>192.168.1.24                     |                   |
| 0 ワークスペース<br>ロ デバイス                                                              |                         | Q  <br>7-22×-2 (E               | xt 5051)                  |           |                             |         |        |                  | と設定                                                |                   |
| <ul> <li>の アカウント</li> <li>② 組織設定</li> </ul>                                      |                         | Meeting Room A<br>友宏 三瓶 (Ext 20 | (Ext 5999)<br>)0)         |           |                             |         |        | *<br>27<br>2-    | れるユーザーとワークスペースは<br>す。<br>ースを追加・削除するには、 <b>[回</b> 】 | 、以下のよう<br>【を設定】を選 |
| C 移行<br>サービス                                                                     | - •••                   | 小太郎 佐々木 (Ex<br>平井 修 (Ext 2012   | t 3000)<br>)              |           |                             |         |        | 14               | ダイヤルのオブションをセットア<br>選択します。<br>(デバノフ 90年)            | ップするに             |
| <ul> <li>○ メッセージング</li> <li>□ ミーティング</li> <li>③ コーリング</li> </ul>                 |                         | 川口 利佳 (Ext 200<br>麻美 園田 (+8136  | 05)<br>4343921, Ext 2001) |           |                             |         |        | 87               | 電話番句/内線                                            | 8                 |
| <ul> <li>● 接続済みの UC</li> <li>GCPS_Japan</li> </ul>                               |                         | 麻以 大前 (Ext 20                   | 26)                       |           |                             |         | 9/10   | 誠 矢野<br>の合計回線が使用 | NA/2011                                            | 0                 |

6. 回線の割り当てを編集ポップアップウィンドウで共有を選択し 割り当てたい電話番号をリストから選択

| webex Control Hu                                         | dı                 |               |                      | 回線設定                                                                                                    |                       |         |             | ×              | 4 © D 🍚              |
|----------------------------------------------------------|--------------------|---------------|----------------------|----------------------------------------------------------------------------------------------------|-----------------------|---------|-------------|----------------|----------------------|
| <ul> <li>○ 概要</li> <li>○ 通知センター</li> <li>Site</li> </ul> | デバイス<br>の 管理       |               |                      | た<br>に<br>は<br>に<br>は<br>し<br>に<br>は<br>し<br>は<br>し<br>は<br>し<br>は<br>し<br>は<br>し<br>は<br>し<br>は<br>し<br>に<br>は<br>し<br>は<br>し<br>は<br>し<br>ま<br>し<br>ま<br>し<br>ま<br>し<br>ま<br>し<br>ま<br>し<br>ま<br>し<br>ま<br>し<br>ま<br>し<br>ま<br>し<br>ま<br>し<br>ま<br>し<br>ま<br>し<br>ま<br>し<br>ま<br>し<br>ま<br>し<br>ま<br>し<br>こ<br>ま<br>こ<br>ま<br>こ<br>ま<br>し<br>こ<br>ま<br>し<br>こ<br>ま<br>し<br>こ<br>ま<br>し<br>こ<br>ま<br>こ<br>ま<br>こ<br>ま<br>こ<br>ま<br>こ<br>こ<br>ま<br>こ<br>こ<br>こ<br>ま<br>こ<br>ま<br>こ<br>こ<br>こ<br>こ<br>こ<br>こ<br>こ<br>こ<br>こ<br>こ<br>こ<br>こ<br>こ | 予 誠<br>co 8851<br>イマリ |         |             |                |                      |
| ♡ Webex エクスペリエンス<br>副 分析<br>~ トラブルシューティング                | Q ステータフ<br>0 台のデバ・ | 電話に表示され<br>す。 | <b>こ</b> るユーザーおよびワーク | スペースは、出現順に下記に                                                                                                    | こ表示されます。 回線は          | 順番に設定する | 5必要がありま     | 10             |                      |
| □ レポート                                                   | ħ                  | EEINR         | 名前                   | 香号                                                                                                    | 内線                    |         |             | F8             | :7B:20:37:B2:FC      |
| **                                                       | . 97               | ≣ 1           | 誠 矢野                 |                                                                                                    | 2011                  | Ð       | Û           | 15             | 3.174.70.134         |
| ಡಿ ユーザー                                                  | - RI               | 名前と番号に        | こよる検索                |                                                                                                    |                       |         | $\sim$      | 19             | 2.168.1.24           |
| 0 ワークスペース                                                |                    | Q 2008        |                      |                                                                                                    |                       |         | 0           |                |                      |
| ロ デバイス<br>88 アプリ                                         | 1                  | しほ 西方 (E      | xt 2008)             |                                                                                                    |                       |         |             | -と18           | 定                    |
| アカウント                                                    |                    | 5             |                      | $\oplus$                                                                                                    |                       |         |             | れる             | ユーザーとワークスペースは、以下のよう  |
| ④ 組織設定                                                   |                    | 6             |                      | (+)                                                                                                    |                       |         |             | -21            | E追加・削除するには、[回線を設定]を選 |
| 7-EX                                                     | - RI               | 7             |                      | $(\pm)$                                                                                                    |                       |         |             | 911            | ?ルのオプションをセットアップするに   |
| C 移行                                                     | 7:                 |               |                      | -                                                                                                    |                       |         |             | 選択             | します。                 |
| ○ メッセージング                                                |                    | 9/10 の合計回顧    | 腺が使用できます             |                                                                                                    |                       |         |             | C              | デバイス設定               |
| 白 ミーティング                                                 |                    |               |                      |                                                                                                    |                       |         | キャンセル 🖗     | 7              | 電話看号/内線 登            |
| % ⊐−リング                                                  |                    |               |                      |                                                                                                    |                       |         |             |                |                      |
| 自接続済みの UC                                                |                    |               |                      |                                                                                                    |                       |         | 1           | 矢野             | NA/2011 O            |
| GCPS_Japan                                               |                    |               |                      |                                                                                                    |                       |         | 5/10 0/8118 | THEO DOALS C S |                      |

7.【完了】をクリック

#### 8. 正しい内容が選択されていることを確認、【保存】をクリック

| webex Control Hu                                                                               | ıb                     |          |        |            | 回線設定     |                                      |        | ×                     | 4 @ D @               |
|------------------------------------------------------------------------------------------------|------------------------|----------|--------|------------|----------|--------------------------------------|--------|-----------------------|-----------------------|
| <ul> <li>○ 概要</li> <li>◇ 通知センター</li> <li>SR</li> <li>○ Webex エクスペリエンス</li> <li>副 分析</li> </ul> | デバイス<br>⑦管理<br>Q.ステータフ | 電話<br>す。 | に表示される | ユーザーおよびワーク |          | <b>誠</b><br>8851<br>マリ<br>示されます。 回線は | 調番に設定す | る必要がありま               | ×                     |
| ☆ トラブルシューティング □ レポート                                                                           | 0 台のデバ-<br>た           |          | EEMR   | 名前         | 番号       | 内線                                   |        |                       |                       |
| **                                                                                             | 91                     | 1        | 1      | 誠 矢野       |          | 2011                                 | Ð      | Û 📗                   | 10                    |
| <u>8</u> 2-4-                                                                                  | - 11                   | E        | 2      | しほ 西方      |          | 2008                                 |        | Ô                     | F8:7B:20:37:B2:FC     |
| 0 ワークスペース                                                                                      |                        |          | 3      |            | $\oplus$ |                                      |        |                       |                       |
| ロデバイス                                                                                          |                        |          | 4      |            | $(\pm)$  |                                      |        |                       | -と設定                  |
| 窓 アフリ 向 アカウント                                                                                  | 1                      |          | 5      |            | $\oplus$ |                                      |        |                       | れるユーザーとワークスペースは、以下のよう |
| ◎ 組織設定                                                                                         |                        |          | 6      |            | (+)      |                                      |        |                       | (す。<br>               |
| サービス                                                                                           | . 1                    |          | 7      |            | (+)      |                                      |        |                       | ダイヤルのオプションをセットアップするに  |
| ○ 移行<br>○ メッセージング                                                                              | . 7:                   | 8/10     | の合計回線  | が使用できます    | 2        |                                      |        | すべて削除                 | 選択します。<br>デバイス設定      |
| <ul> <li>ロ ミーティング</li> <li>シ コーリング</li> </ul>                                                  |                        |          |        |            |          |                                      |        | キャンセル 保存              | 電話番号/内線 登             |
| <ul> <li>         接続済みの UC         GCPS_Japan     </li> </ul>                                  |                        |          |        |            |          |                                      |        | 1 誠 矢野<br>9/10 の合計回線が | ず NA/2011 ム<br>使用できます |

#### 9. 電話回線の設定が正常に更新されました

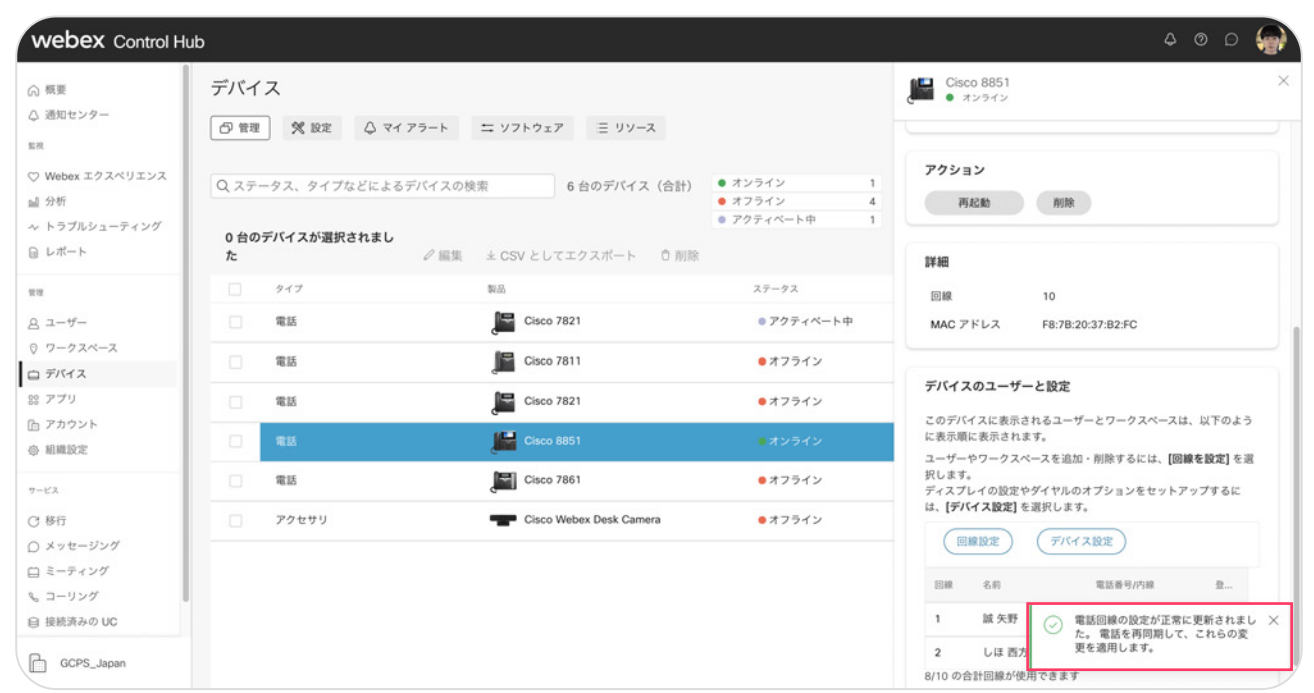

# STEP2:デバイスの再起動

#### 1. デバイスメニューより、該当するデバイスの右側アクションよりデバイスの【再起動】を選択

| vebex Control Hu | ıb                   |                          |                                | 0 © 4                                               |
|------------------|----------------------|--------------------------|--------------------------------|-----------------------------------------------------|
| 概要               | デバイス                 |                          |                                | Cisco 8851     ・ オンライン                              |
| 通知センター           | □管理 🕺 設定 🗘 マイフ       | 'ラート ニ ソフトウェア 三 リソース     |                                |                                                     |
| Vebex エクスペリエンス   | -                    |                          |                                | + タグを追加                                             |
| 5 MG             | Q ステータス、タイプなどによるテ    | バイスの検索 6 台のデバイス (合計)     | • 42542 1<br>• #7542           |                                                     |
|                  |                      |                          | <ul> <li>アクティベート中 1</li> </ul> |                                                     |
| オート              | 0 台のデバイスが選択されまし<br>た | ℓ編集 ± CSV としてエクスポート ① 削除 |                                | キーの拡張モジュール<br>シングルボタン アクセスを増やして連絡先と機能を拡張しま          |
|                  | 917                  | 製品                       | ステータス                          | 7.                                                  |
| ーザー              | 電話                   | Cisco 7821               | ● アクティベート中                     | アクション                                               |
| - クスペース          | 電話                   | Cisco 7811               | ●オフライン                         | 再起動削除                                               |
| 7U               | 電話                   | Cisco 7821               | ●オフライン                         |                                                     |
| カウント             |                      |                          |                                | 詳細                                                  |
| 教設定              |                      |                          | • 4 2 7 4 2                    | 回線 10                                               |
| 8                | 電話                   | Cisco 7861               | ● オフライン                        | MAC アドレス F8:78:20:37:B2:FC                          |
| Ŧ                | アクセサリ                | Cisco Webex Desk Camera  | ● オフライン                        |                                                     |
| ッセージング           |                      |                          |                                | デバイスのユーザーと設定                                        |
| ーティング            |                      |                          |                                | マルデバノフにまみかねアコーポートロークフィーフは、いてのよう                     |
| ーリング             |                      |                          |                                | このデバイスに表示されるユーゲーとワークスペースは、以下のように表示順に表示されます。         |
| 読済みの UC          |                      |                          |                                | ユーザーやワークスペースを追加・削除するには、[回線を設定]を選<br>択します。           |
| GCPS_Japan       |                      |                          |                                | ディスプレイの設定やダイヤルのオプションをセットアップするに<br>は、【デバイス設定】を選択します。 |

#### 2. デバイスの再起動へポップアップウインドウの【再起動】をクリック

| ○ 部度       デバイス         ○ 透見センター       アバイスの再起男         ○ 注意       文 ステークス、タイプなどによるデバイスの様式         ○ Webex エクスペリエンス<br>協 分析       ○ ステークス、タイプなどによるデバイスの様式         ○ トラブルシューティング       ○ 白のデバイスが選択されまし<br>た         ○ ロカー       ● ロク         1       ● ロク         1       ● ロク          1       ● ロク         1       ● ロク         1       ● ロク         1       ● ロク                                                                                                    |   |
|----------------------------------------------------------------------------------------------------|---|
| ○ Webex エクスペリエンス<br>協 分析<br>ヘトラブルシューティング         Q、ステータス、タイブなどによるデバイスの検索         るかどうかを確認します。デバイスを再起動してもサービスに<br>は影響しませんが、デバイスか通知されまし<br>た         1<br>4<br>4<br>580 str.         1<br>4<br>4<br>580 str.         1<br>4<br>580 str.         +9グを繊維           ロ ムードート         0 台のデバイスが選択されまし<br>た         2 画集         1000000000000000000000000000000000000                                                                                                    | × |
| ペトラブルシューティング         0台のデバイスが選択されまし<br>た         グ編集         キャンセル         1         キーの拡張モジュール<br>シングルボタンアクセスを増やして連絡先と機能を拡張しま<br>す。           ローグー         電話         第二         スアークス         アクタイペートや         アクション           0 ワークスペース         アクション         アクション         アクション                                                                                                    |   |
| Image: Second second second              |   |
| 会 ユーザー         電話         Disco 7821         0アクティベート中         アクション           © ワークスペース         アクション         アクション         アクション                                                                                                    |   |
| 0 7-724-2                                                                                                    |   |
| ■ Cisco 7811 ■ オフライン                                                                                                    |   |
|                                                                                                    |   |
| 응 가기 · 電話 문 Cisco 7821 · オフライン                                                                                                    |   |
| Disco 8851 (オンライン)     THE     NUMERON     Second Second Seco |   |
| 電話         Cisco 7861         0.47ライン         画家 10           サービス         電話         Cisco 7861         0.47ライン         MAC アドレス         F8:78:20:37:82:FC                                                                                                    |   |
| ⑦ 移行 アクセサリ The Cisco Webex Desk Camera ●オフライン                                                                                                    |   |
| O.メッセージング デバイスのユーザーと設定                                                                                                    |   |
| □ ≥-F1×9                                                                                                    |   |
| 2 コーリング このプバイスに載ったれるユーワーグフィベースは、以下の<br>に表示意味を表示されるユーワーグフィベースは、以下の<br>に表示意味を表示されるユーワークフィベースは、以下の                                                                                                    | 2 |
| <ul> <li>● 接続済みの UC</li> <li>ユーザーやワークスペースを追加・削除するには、[回線を設定]<br/>沢します。<br/>ディスプレイの設定やダイヤルのオプションをセットアップする。</li> <li>▶ 「GCPS_Japan</li> </ul>                                                                                                    | H |

3.「再起動コマンドはデバイスに正常に送信されました」が表示

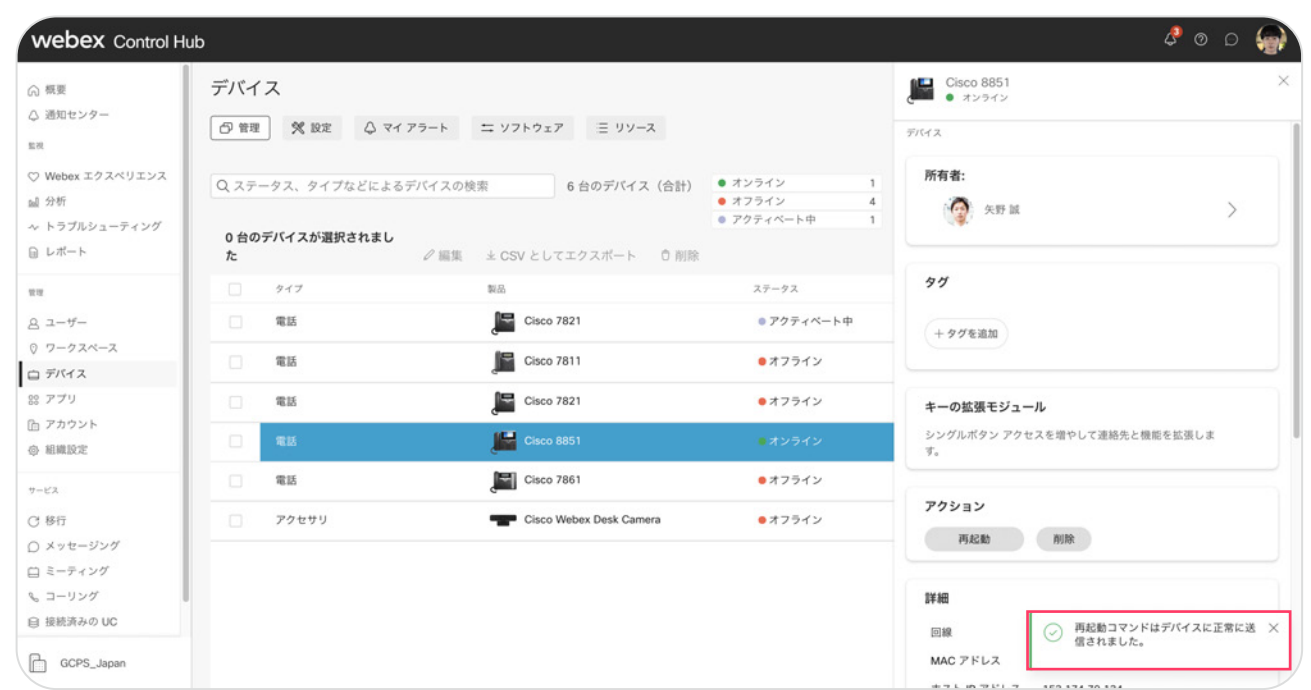

- 4. 該当する MPP フォンが 再起動されます
- 5. 再起動後、MPPフォンのボタンに電話番号が追加登録されていることを確認

## デモ:固定電話の通話を確認

- 1. 追加登録した電話番号宛に発信

2. 追加した電話番号が鳴動

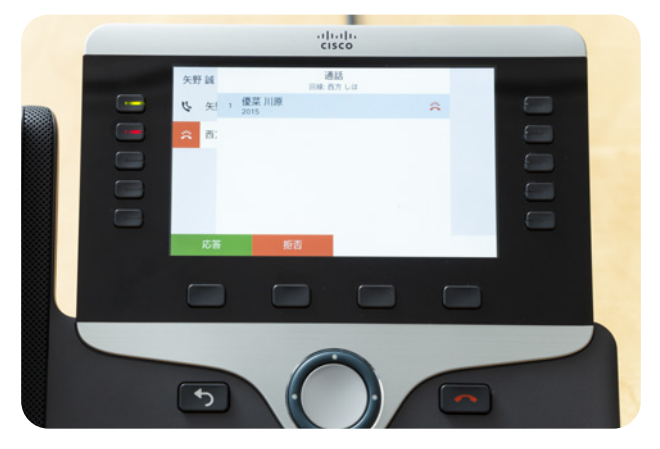

- \*2番目のボタンが鳴動中の点滅(赤)
- 3. 受話器をとって応答

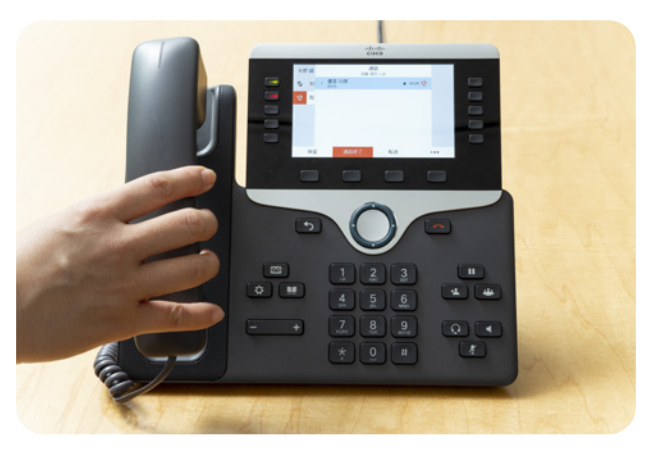

\*2番目のボタンが通話中の点灯(赤)